## Anleitung zur Einbindung der Schulmail auf dem Smartphone

1. Im App-Store die App "Microsoft Outlook" herunterladen.

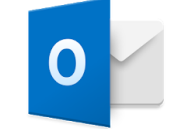

- 2. Beim ersten Start der App die Schulmailadresse und dann das zugehörige Kennwort eingeben:
  - Der Benutzername lautet vorname.nachname@martinum.de
    Bei Doppelnamen werden beide Namen hintereinander geschrieben, also z.B. annamaria.nachname@martinum.de
  - Es ist das Kennwort einzugeben, mit dem man sich auch in die Schulcomputer einloggt.
    Das Passwort kann nur direkt an den Schulcomputern geändert werden (Strg-Alt-Entf, dann "Kennwort ändern").

Alternativ lässt sich das Schulmail-Konto auch ohne die Outlook-App in beliebige andere Mailprogramme (z.B. Gmail, Thunderbird, ...) einbinden. Als Kontotyp muss dann "Exchange und Office365" ausgewählt werden (NICHT "Outlook", da es sich um ein sog. "Geschäftskonto" handelt).

## Anleitung zur Einbindung von OneNote auf dem Smartphone

1. Im App-Store die App "Microsoft OneNote" herunterladen.

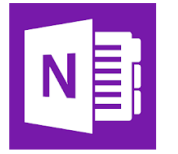

2. Beim ersten Start der App die Schulmailadresse und dann das zugehörige Kennwort eingeben (s.o.).